## New Coach Instructions Junior Coach

- The first step is to create an account on the NCCP website to get an NCCP # at <u>https://thelocker.coach.ca/account/login?ReturnUrl=%2f</u>
  - Click on the Don't have an NCCP#? link and fill all that out to get an NCCP #. You can go back to this spot later and check your transcript to make sure your getting credit for your courses.
- 2) Once you have an NCCP #, log into the account that your parents used to register you under the Registration tab on forestringette.com and click on the register as a coach button to register yourself as a Junior Coach for the team you'll be helping. Be sure to enter your NCCP #.
- 3) You can check the requirements on what they call a pathways document for all positions at <a href="https://ringetteontario.com/the-people/coaches/coaching-pathways/">https://ringetteontario.com/the-people/coaches/coaching-pathways/</a>.
- 4) If you open the Junior Coach one <u>https://ringetteontario.com/wp-content/uploads/2020/10/Junior-Coach-Requirements.pdf</u> and click on the name of the course, it will take you to the sign-up page for each course. You will need your NCCP# for all of these.
- 5) Coach Initiation in Sport is a good one to do first.
- 6) For the Respect in Sport course, remember to enter your NCCP # and click on "allow" to transfer your completion of the course to your NCCP locker transcript.
- 7) For Making Headway, pick the multi sport one, as there isn't one just for ringette.
- 8) The bench staff code of conduct is signed off when you register as a coach. <u>Bench-Staff-COC.pdf</u> (ringetteontario.com)
- 9) Keep your receipts for all the courses.
- 10) If you have questions or run into trouble, please let me know at playercoachdevelopment@stmarysringette.ca